# 成果出版情况填写操作手册

## 一、登录平台

1. 访问全国哲学社会科学工作办公室官方网站

(<u>http://www.nopss.gov.cn/</u>),在右侧"社科基金科研创新服务管 理平台-项目管理"模块点击进入。

| ← → C ① 不安全 | È nopss.gov.cn                                                                              |                                    |                                                                    |                                                                                                  | ☆ 🧔 💀                                                                          | ی 🗣 🐑 🐵 |
|-------------|---------------------------------------------------------------------------------------------|------------------------------------|--------------------------------------------------------------------|--------------------------------------------------------------------------------------------------|--------------------------------------------------------------------------------|---------|
|             | 2020年6月10日 星期三                                                                              | 旧版网站入口                             |                                                                    | ☑ 站内搜索                                                                                           | 输入搜索关键词 🛛 🔍                                                                    |         |
|             |                                                                                             | 全国<br>Nation                       | 哲学社会科<br>hal Office for Philosop                                   | 学工作办公室<br>hy and Social Sciences                                                                 | 1                                                                              |         |
|             | 网站首页 本办概况                                                                                   | 政策制度 通知公告                          | 基金管理 基金专刊 成!                                                       | <b>果集萃 资助期刊 高端智库</b>                                                                             | 社团工作 资料下载                                                                      |         |
|             | 逮铭昕: 宋金元(                                                                                   | 5寒著述的文献学考察 李成晴:                    | <b>习近平在银川考察诉</b><br>唐人集序"每篇各为之序"的体例                                | <b>引研</b><br>11传统 朱人求 和溪:东亚《朱子家社                                                                 | 七》的承传与创新                                                                       |         |
|             | 2<br>2<br>2<br>2<br>2<br>2<br>2<br>2<br>2<br>2<br>2<br>2<br>2<br>2<br>2<br>2<br>2<br>2<br>2 |                                    |                                                                    | 时政要闻<br>深入贯彻习近<br>要讲话精神<br>持续发挥一带一路<br>云南省社会科学普<br>国家哲学社会科学<br>贵州省哲学社会科学<br>浙江省社科联成立<br>第九届海峡两岸周 | 杜科动态 平总书记"5·17"重 引领作用 及宣传周活动在会泽… 文献中心上线数据点… 学工作座谈会暨省第… 35周年成果丰硕 易学术研讨会召开 更多 >> |         |
|             | 通知公告<br>2020年度国家社科基金高                                                                       | 更多 >>                              | 社科基金科研创新                                                           | 所服务管理平台                                                                                          |                                                                                |         |
|             | 关于征集2020年度国家社<br>2020年5月国家社科基金<br>2020年5月认真负责的鉴规                                            | 科基金中华学术外译<br>F度项目、青年项目<br>E专家(72人) | E m                                                                | ● 项目<br>申报                                                                                       | 项目<br>评审                                                                       |         |
|             | 国家社科基金国家应急管理<br>2020年4月后期资助项目组<br>2020年4月国家社科基金名                                            | 理体系建设研究专项立项<br>吉项名单<br>F度项目、青年项目   | ())<br>())<br>())<br>())<br>())<br>())<br>())<br>())<br>())<br>()) | <b>读</b> <sup>项目</sup><br>管理                                                                     | 送题<br>征集                                                                       | 回顶部     |

图 1

打开科研创新服务管理平台后,请点击"项目中后期管理"板块进入

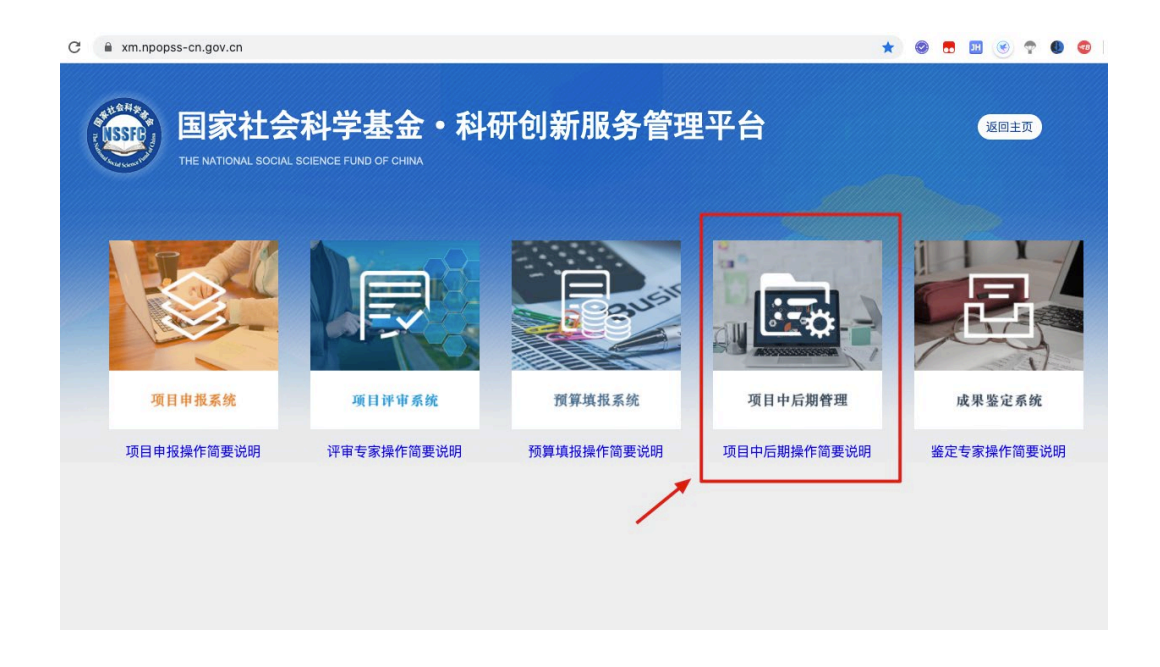

图 2

3. 使用个人邮箱账号登录平台,如果您没有注册过负责 人账号,请点击"个人/单位用户注册"按钮来注册账号,注册信 息需经您所在的单位审核通过,您才可以登录平台。(注:项 目负责人账号非同行评议专家账号,同行评议专家使用的手机 号不能作为项目负责人账号登录,否则无法进入填写模块)

| THE NATIONAL SOCIAL SCIENCE FUND OF CHINA |             |                 |           |
|-------------------------------------------|-------------|-----------------|-----------|
|                                           |             |                 |           |
| 三 通知公告                                    | 更多 >>       | 账号密码登录          | t         |
|                                           | 登录账号为注册邮箱 — | → 1 个人邮箱/       | 单位账号      |
| ■[置顶]重大项目鉴定结项系统操作手册(省级管理员使用)              | 2020-05-12  |                 |           |
| [置顶]重大项目鉴定结项系统操作手册(首席专家使用)                | 2020-05-12  | <b>一</b> 用户密码   |           |
| ■[置顶]征集2020年度国家社科基金重大项目选题的流程              | 2020-01-10  | 右侧图片数字          | 9023      |
| [置顶]国家社科基金重大项目中期管理用户手册(首席专家使用)            | 2019–10–11  | 忘记密码?           | 查询注册进度    |
| [置顶]2019年度新立项目预算填报手册(项目责任单位使用)            | 2019-07-24  | 8.8             | 个人/单位田户注册 |
| [置顶]2019年度新立项目预算填报手册(项目负责人使用)             | 2019-07-24  | <u><u> </u></u> |           |

#### 图 3

#### 二、填写项目成果出版信息

 1. 登录成功后,您可在"我的项目-立项项目列表"菜单下 看到您主持的已经结项的项目,右侧操作列中会出现"成果出 版情况"文字链接,点击进入即可跳转到该项目的成果出版情 况列表。

| ()<br>国家 | 杜会科学基               | 金科研创新服务管理平台                     | ・项目管理                    |          |              |        |       |       |           |         | () () () () () () () () () () () () () ( |
|----------|---------------------|---------------------------------|--------------------------|----------|--------------|--------|-------|-------|-----------|---------|------------------------------------------|
| 我的项目     | 项目申报管理              | 选题征集管理                          |                          |          |              |        |       |       | 通知公告 上用戶  | P信息维护 🔓 | 修改密码 🕛 退出系                               |
| □我的项目    |                     |                                 |                          | 立项项目     | 刘表           |        |       |       |           |         |                                          |
| > 立项项目列表 |                     |                                 |                          |          |              |        |       |       |           |         | 认领项目                                     |
| > 变更申请列表 | 28 89 18            | =.                              |                          |          |              |        |       |       |           |         |                                          |
| 結项项目列表   | 温 響 提               | 示·                              |                          |          |              |        |       |       |           |         |                                          |
| ▶ 預算调整列表 |                     |                                 |                          |          |              |        |       |       |           |         |                                          |
| 预算填报列表   | 1. 推                | 摩使用的浏览器有Google                  | Chrome浏览器, IE 9及         | 以上版本的浏览器 | 或360浏        | 」览器(如何 | E用IE浏 | 则览器,讠 | 青务必使用不低   | 于IE 9的  | 勺浏览器进                                    |
|          | 动撤销<br>3. 办<br>询, 其 | 结项申请。<br>里中的业务将在对应的菜单<br>他业务同理。 | <sup>1</sup> 中显示,请点击左侧相应 | 菜单来查询办理进 | <b>夏。如查</b>  | 前某项变更  | ē申请的  | 雨田田田  | E, 点击左侧项  | 目变更列    | 表即可查                                     |
|          | 11/115              |                                 | 坝白石标                     | 立坝牛皮     | 107 96 96 99 | 半山石柳   | мач   | 坝日万米  | 批准经费 (万元) | 坝日秋志    | SRTF ▼                                   |
|          | 17B                 | 国家                              | 传播力研究                    | 2017     | 应用研究         |        | -     | 年度项目  | 20.0      | 在研      | 申请变更 预算调整<br>申请结项                        |
|          | 11B 📲               | 新闻传播史研究                         | ৼৢ (1949—2010)           | 2011     | 综合研究         | 5.00 m | 100   | 年度项目  | 15.0      | 结项      | 成果出版情况<br>业务办理提示                         |
|          | 共2条记录               | 20 🗸                            |                          |          |              |        |       |       | 首页 < .    | £- 🗖 丨  | 下一页 > 尾页                                 |
|          |                     |                                 |                          |          |              |        |       |       |           |         |                                          |

图 4

### 2. 点击右上角"新增"按钮来填写该项目的成果出版信息

| 成果出版情况列表 |      |      |       |                     |                            |                |
|----------|------|------|-------|---------------------|----------------------------|----------------|
|          |      |      |       | 点击"新增"按钮<br>有多项成果出版 | 田来添加一条成果出版信息,女<br>瓦,请重复此操作 | □该项目 ──▶ 新増 返回 |
| 排序号      | 图书类型 | 成果名称 | ISBN号 | 出版社                 | 出版日期                       | 第一作者           |
|          |      |      |       |                     |                            |                |
|          |      |      |       |                     |                            |                |
|          |      |      |       |                     |                            |                |
|          |      |      |       |                     |                            |                |
|          |      |      |       |                     |                            |                |
|          |      |      |       |                     |                            |                |
|          |      |      |       |                     |                            |                |

图 5

## 3. 填写成果出版信息需注意以下几点:

① 页面上的必填项必须填写完整;

② 填写 CIP 核准号之后,系统将后台自动检索您填写的 CIP 核准号对应的图书信息,并将 ISBN 号、成果名称、第一作者、其他作者、出版社、出版日期、字数(千字)等信息带出,您无需手动填写 这些内容;

③ 请勿填写他人发表图书的 CIP 核准号来检索图书出版信息,且此操作不会返回任何数据并将提示您输入的 CIP 核准号有误,如多次恶意尝试系统将自动锁定账号,您无法再继续填写出版信息;

④ 如果您填写 CIP 核准号后页面上的信息未出现变化,请确认您填写的 CIP 核准号是否为 10 位 纯数字且正确。如果不正确请重新输入,如输入正确的 CIP 核准号后还是无法获取图书信息,请关闭填 写页面重新打开并再次尝试;

⑦ 如您多次填写正确的 CIP 核准号后页面无变化,请核实您的浏览器是否因版本过旧出现兼容性问题,推荐使用谷歌 Chrome 浏览器进行操作,下载地址: <u>https://www.google.cn/intl/zh-</u>CN/chrome/。除此之外,您可在工作时间拨打技术支持电话 400-800-1636 来获取帮助(周一至周五:上午 8:30-12:00,下午 13:30-18:00)。

| 成果出版情况新增              |                          |                                   | a :                    |
|-----------------------|--------------------------|-----------------------------------|------------------------|
|                       |                          |                                   | 保存                     |
| 基本信息                  |                          |                                   |                        |
| 排序号:*                 | → 输入序号来排序您的多个成果          | 图书类型:*                            | —请选择— ·                |
| CIP核准号:               | 编写后接自动匹配图书信息。请勿编写他人图书CP号 | ISBN号:*                           |                        |
| 成果名称:*                |                          | 第一作者:*                            |                        |
| 其他作者:                 |                          | 出版社:*                             |                        |
| 出版日期:*                |                          | 字数(千字):*                          | ŦŦ                     |
| 封面和版权页<br>(限PDF/图片):* | 选择文件 未选择任何文件             | 内容简介附件<br>(限Word文件,1000字以内):<br>* | [ <b>选择文件</b> ]未选择任何文件 |
| 获奖情况                  |                          |                                   |                        |
| 获奖类型:                 | 请选择                      | 奖励名称:                             |                        |
| 获奖级别:                 | —请选择— →                  | 发证机关:                             |                        |
| 获奖日期:                 |                          | 奖励类别:                             |                        |
| 奖励证书(限PDF或图片):        | 选择文件 未选择任何文件             |                                   |                        |

图 6

4. 图书 CIP 核准号查询

图书 ISBN 号和 CIP 核准号,一般在图书版权页可查到。

图书在版编目(CIP)数据 -北京:中国社会科学出版社,2016.1 ISBN 978-7-5161-7145-5 Ⅰ.①高... Ⅱ.①姜... Ⅲ.①高等学校-人文科学-科研管理-研究-中国②高等学校-社会科学-科研管理-研究-中国 Ⅳ.①G644 中国版本图书馆CIP数据核字(2015)第283384号 ← CIP核准号: 2015283384

图 7